## < 자가문진 실행 방법 안내>

### 1. 핸드폰에서 코스모스앱 설치하기

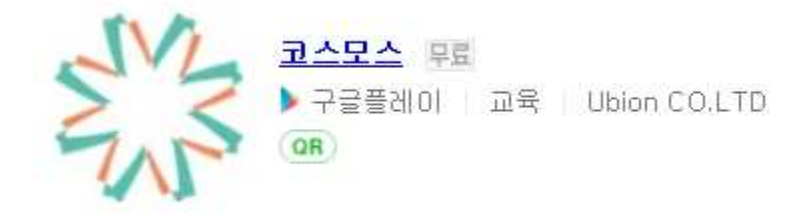

## 2. 설치 후 상단의 입력순서대로 한국성서대학교>(인트라넷) 아이디>(인트라넷) 비밀번호 입력

# 3. 로그인하게 되면, 홈>현재진행강좌>(20-2) 코로나19 관련 자가문 진표-대학원>해당주차>해당일자 선택하여 설문에 참여

1)

| 정문상 <b>()</b><br>대학원교학명<br>대학원교학명                                                              | 9월<br>10      |
|------------------------------------------------------------------------------------------------|---------------|
| 현재진행강좌                                                                                         |               |
| <ul> <li>(ユローユ) 코로나19 관련 자가문진표 - 근・・・</li> <li>(ユローユ) 코로나19 관련 자가문진표 - 근로장학생</li> </ul>        |               |
| <ul> <li>(\u0-\u00eb) 코로나19 관련 자가문진표 - 직원</li> <li>(\u0-\u00eb) 코로나19 관련 자가문진표 - 직원</li> </ul> |               |
| ( <b>\0-\) 코로나19 관련 차가문진표 - 대···</b><br>(\10-\) 코로나19 관련 차가문진표 - 대학원                           | 클릭            |
| 과거강좌                                                                                           | <u></u> ক্রহা |
| 과거강좌를 초회합니다.                                                                                   |               |
|                                                                                                |               |
|                                                                                                |               |
|                                                                                                |               |

#### 2)

| (\u0-\u0-\u00e4) 쿄로나19 관련 자가문····    |                   |  |
|--------------------------------------|-------------------|--|
| 강좌정보                                 | 메뉴                |  |
| ⊥주차 [8월31일 - 9월6일]                   |                   |  |
| 3주차 [9월7일 - 9월13일]                   | ^                 |  |
| 💼 코로나/9 관련 자가문진표(9/1)                | 해당 주차, 해당일자 설문 클릭 |  |
| <i>4</i> 주차 [9월 <i>14</i> 일 - 9월고0일] | $\sim$            |  |
| 5주차 [9월고/일 - 9월고/9일]                 | $\sim$            |  |
| 6주차 [9월고8일 - 10월4일]                  | $\sim$            |  |
| 기주차 [10월5일 - 10월11일]                 |                   |  |
| 8주차 [10월1그일 - 10월18일]                |                   |  |
| 9주차 [10월19일 - 10월고5일]                |                   |  |
| 10주차 [10월26일 - 11월1일]                |                   |  |
| //주차 [//월고일 - //월8일]                 |                   |  |
| 1그주차 [11월9일 - 11월15일]                |                   |  |
| 13주차 [11월16일 - 11월고그일]               |                   |  |
| 14주차 [11월고3일 - 11월고9일]               |                   |  |
| 15주차 [11원30인 - 12원6인]                |                   |  |
|                                      |                   |  |

#### 3)

| < (ㅗ// 고 고 고로나/위 관련 자가문···            |                   |  |
|---------------------------------------|-------------------|--|
| 강좌정보                                  | 메뉴                |  |
| ⊥주차 [8월3/일 - 9월6일]                    |                   |  |
| 3주차 [9월7일 - 9월13일]                    | ^                 |  |
| 📵 코로나/9 관련 자가문진표(9/1)                 | 해당 주차, 해당일자 설문 클릭 |  |
| 4주차 [9월 <i>14</i> 일 - 9월고0일]          | $\sim$            |  |
| 5주차 [9월고/일 - 9월고7일]                   | $\sim$            |  |
| 6주차 [9월고8일 - 10월4일]                   | $\sim$            |  |
| 기주차 [ <i>10월5</i> 일 - <i>10월11</i> 일] |                   |  |
| 8주차 [10월1그일 - 10월18일]                 |                   |  |
| 9주차 [10월19일 - 10월고5일]                 |                   |  |
| 10주차 [10월고6일 - 11월1일]                 |                   |  |
| 수차 [  월고일 -   월8일]                    |                   |  |
| 1그주차 [11월9일 - 11월15일]                 |                   |  |
| 13주차 [11월16일 - 11월고고일]                |                   |  |
| 14주차 [11월고3일 - 11월고9일]                |                   |  |
| 15주차 [11원30인 - 12원6인]                 |                   |  |
|                                       | 이러 거보기            |  |